# Toevoegen/importeren van nieuw PKCS#12certificaat op de Cisco ESA GUI

# Inhoud

Inleiding Voorwaarden Vereisten Probleem Werken

# Inleiding

Dit document beschrijft hoe u nieuwe PKCS (Public Key Cryptography Standards) #12 kunt toevoegen/importeren op de Cisco e-mail security applicatie (ESA) GUI.

### Voorwaarden

#### Vereisten

Cisco raadt kennis van de volgende onderwerpen aan:

- Cisco ESA
- AsyncOS 7.1 en hoger

# Probleem

Sinds AsyncOS 7.1.0. en later, is het mogelijk om certificaten in de GUI van de e-mailapparaten te beheren/toe te voegen. Voor dit nieuwe certificaat moet het echter in het PKCS#12-formaat zijn, zodat aan deze eis na ontvangst van het certificaat van de certificaatinstantie (CA) enkele extra stappen worden toegevoegd.

Voor het genereren van een PKCS#12-certificaat is ook het Private Key Certificate vereist. Als u het certificaatsignaalverzoek (CSR) uitvoert vanuit Cisco ESA CLI commando **cert**, ontvangt u niet het Private Key certificaatcertificaat. Het Private Key Certificate dat is gemaakt in het GUI-menu (**Mail Policies > Signing Keys**) is niet geldig wanneer u het gebruikt om een PKCS#12-certificaat met CA-certificaat te genereren.

# Werken

- Installeer de OpenSSL-toepassing als uw werkstation deze niet heeft. U kunt de Windowsversie <u>hier</u> downloaden.Zorg ervoor dat visuele C++ 2008 herverdelingstabellen geïnstalleerd zijn voordat OpenSSL Win32.
- Gebruik een sjabloon om hier een script te maken om CSR en Private Key te genereren.Het script ziet er zo uit:openssl req -new-new-key rsa:2048 -knooppunten -out test\_voorbeeldv.csr -keyout test\_voorbeeldv.key -subj "/C=AU/ST=NSW/L=Sydney/O=Cisco Systems/OU=IronPort/CN=test.voorbeeld.com"
- 3. Kopieer en plak het script naar OpenSSL-venster en druk op ENTER.

C:\OpenSSL-Win32\bin>openssl req -new-new-key rsa:2048 -knooppunten -out test\_voorbeeld.csr -keyout test\_voorbeeld.key -subj "/C=AU/ST=NSW/L=Sydney/O=Cisco Systems/OU=IronPort/CN=test.voorbeeld.com"

#### Uitvoer:

```
test_example.csr and test_example.key in the C:\OpenSSL-Win32\bin or in the
'bin' folder where OpenSSL is installed
test_example.csr = Certificate Signing Request
example.key = private key
```

- 4. Gebruik het .CSR-bestand om het CA-certificaat aan te vragen.
- 5. Nadat u het CA-certificaat hebt ontvangen, slaat u dit op als **cacert.pem-**bestand. Hernoemen private key file **test\_voorbeeld.key** voor **test\_voorbeeld.pem**. U kunt nu een PKCS#12-certificaat genereren met behulp van OpenSSL.

Opdracht:

openssl pkcs12 -export -out cacert.p12 -in cacert.pem -inkey test\_voorbeeld.pem

Als het CA-certificaat en de particuliere sleutel correct zijn, wordt u door OpenSSL gevraagd het **wachtwoord voor de export** in te voeren en het wachtwoord opnieuw te bevestigen. Anders adviseert het u dat het certificaat en de toets die worden gebruikt niet overeenkomen en niet met het proces kunnen doorgaan.

#### Invoer:

```
cacert.pem = CA certificate
test_example.pem = private key
Export password: ironport
```

#### Uitvoer:

cacert.pl2 (the PKCS#12 certificate)

6. Ga naar het menu IronPort GUI, Netwerk > certificaatnummer.

#### Selecteer Certificaat toevoegen.

Selecteer Invoercertificaat in de optie Certificaat toevoegen.

Selecteer Kies en blader naar de locatie van het PKCS#12-certificaat dat in Stap 5 gegenereerd

is.

Voer het wachtwoord in dat u hebt gebruikt toen u het PKCS#12-certificaat in het OpenSSL gegenereerd hebt (in dit geval is het wachtwoord **juist**).

Selecteer **Volgende** en het volgende scherm toont de eigenschappen die voor het certificaat worden gebruikt.

Selecteer Indienen.

Selecteer Commit change.

Na deze stappen wordt het nieuwe certificaat toegevoegd aan de lijst van certificaten en kan het voor gebruik worden toegewezen.